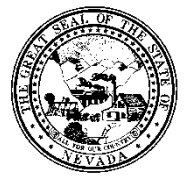

## **Division of Public and Behavioral Health**

Policy

| Control # | Rev. | Туре | Title        | Effective Date | Page   |
|-----------|------|------|--------------|----------------|--------|
|           |      |      | Problem List | 2015-02-02     | 1 of 4 |

## 1.0 Policy

It is the Policy of the Division of Public and Behavioral Health (DPBH), Substance Abuse, Prevention, and Treatment Agency (SAPTA) that all providers, in accordance with 505 (a) of the Public Health Service Act (42 US code 290aa-4) which directs the Administrator of the Substance Abuse and Mental Health Services Administration (SAMHSA), to collect items including admission and discharge data.

## 2.0 Procedure

- 1. In the Search Forms field, type Problem List.
  - a. Double-click the Problem List Form

| Search Forms<br>problem lis |                                                |
|-----------------------------|------------------------------------------------|
| Name                        | Menu Path                                      |
| Problem List                | Avatar CWS / Assessments / Product Assessments |
|                             |                                                |

- 2. The Search Client window will display.
  - a. Search client by Client ID # or Last Name.
  - b. Double-click desired client.

|                              | Select Client |
|------------------------------|---------------|
| Select Client                |               |
| robb                         |               |
|                              |               |
| Results                      |               |
| STEPHANIE ROBBINS (00000002) |               |
|                              |               |
|                              |               |

3. The Problem List form will display.

| Chart 🛛 Problem List |                                                                 |
|----------------------|-----------------------------------------------------------------|
| • Problem List       | Problems To Record Enter Problems  Problems  Enter Problems     |
| Submit               | Status View Problems View Problems Unactive Resolved Unresolved |
| Online Documentation |                                                                 |

4. To enter a new problem, click on Enter Problems on the right side of the page.

**Division of Public and Behavioral Health** 

Policy

| Control #    | Rev.    | Туре | Title        | Effective Date | Page   |
|--------------|---------|------|--------------|----------------|--------|
|              |         |      | Problem List | 2015-02-02     | 2 of 4 |
| -Problems To | Record— |      | O No         | Enter Problems |        |
| Status       |         |      |              | View Problems  |        |
|              |         |      |              |                |        |
| Monitorin    | g       |      |              |                |        |
| Resolved     |         |      |              |                |        |
| Unresolv     | ed      |      |              |                |        |

5. The Problem List will auto populate (from forms such as the treatment plan)the current problems have already been noted.

| ľ | Chart ? Problem List ? |       |      |                    |                  |                  |            |          |            |                  |        |         |                 |
|---|------------------------|-------|------|--------------------|------------------|------------------|------------|----------|------------|------------------|--------|---------|-----------------|
|   | Problem                | Other | Туре | Date<br>Identified | Date of<br>Onset | Time Of<br>Onset | Status     | Severity | Chronicity | Date<br>Resolved | Action | Comment | System<br>Notes |
| 1 | Drug abuse (S          |       |      |                    | 06/01/2015       |                  | Active (A) |          |            |                  |        |         | [ View ]        |
|   | Accidental can         |       |      |                    | 07/01/2015       |                  | Active (A) |          |            |                  |        |         | View            |
|   |                        |       |      |                    |                  |                  |            |          |            |                  |        |         |                 |

6. To enter a new problem, click on the New Row button at the bottom of the screen.

| New Row | Delete Row | Save | Close/Cancel | Copy/Paste Row | Copy Cell | Paste Cell |
|---------|------------|------|--------------|----------------|-----------|------------|
|         |            |      |              |                |           |            |

- 7. Type in the problem in the first cell labeled "Problem" and press the TAB key to see the options to choose from.
  - a. A drop-down menu lists all the match results for the search criteria.
  - b. Click on the description that most appropriately matches your client.
  - c. For example, type "headache" in the problem cell, and click "tab" on the keyboard. It will result in the following options:

| Problem search results: |                                                      |    |
|-------------------------|------------------------------------------------------|----|
| Code                    | Description                                          |    |
| SNOMED-103006007        | (103006007) Unilateral headache                      |    |
| SNOMED-103008008        | (103008008) Postpartum headache                      |    |
| SNOMED-103010005        | (103010005) Headache associated with sexual activity |    |
| SNOMED-103011009        | (103011009) Benign exertional headache               |    |
| SNOMED-103012002        | (103012002) Analgesic overuse headache               |    |
| SNOMED-112101004        | (112101004) Dental headache                          |    |
| SNOMED-122751000119105  | (122751000119105) Acute posttraumatic headache       |    |
| SNOMED-128187005        | (128187005) Vascular headache                        |    |
| SNOMED-129610005        | (129610005) Headache due to intracranial disease     |    |
| SNOMED-13322008         | (13322008) Postseizure headache                      |    |
| SNOMED-162299003        | (162299003) Generalized headache                     |    |
| SNOMED-162301005        | (162301005) Bilateral headache                       |    |
| SNOMED-162307009        | (162307009) Aching headache                          |    |
| 4                       |                                                      | ۱. |
| Select Cancel           |                                                      |    |

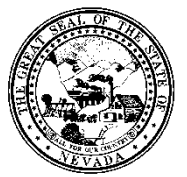

**Division of Public and Behavioral Health** 

Policy

| Control # | Rev. | Туре | Title        | Effective Date | Page   |
|-----------|------|------|--------------|----------------|--------|
|           |      |      | Problem List | 2015-02-02     | 3 of 4 |

8. Click on Date of Onset cell and type a date in the format of MM/DD/YYYY.

| Ē | 🖆 Chart 🗧 Problem List 🗧 🚑 |       |      |                    |               |  |  |  |
|---|----------------------------|-------|------|--------------------|---------------|--|--|--|
|   | Problem                    | Other | Туре | Date<br>Identified | Date of Onset |  |  |  |
| 1 | Abdominal disc             |       |      |                    | 01/01/2014    |  |  |  |
| 2 | Breathing-rela             |       |      |                    | 01/01/2015    |  |  |  |
| 3 | Cervicogenic h             |       |      |                    | 02/03/2015    |  |  |  |

- 9. Click on Status cell and type "active" and press the TAB key.
  - a. A drop-down menu lists all the match results for the search criteria "active".

|           |               |  | $\times$ |
|-----------|---------------|--|----------|
| Status se | arch results: |  |          |
| Code      | Description   |  |          |
| А         | Active        |  |          |
| I         | Inactive      |  |          |
| M         | Monitoring    |  |          |
| R         | Resolved      |  |          |
| U         | Unresolved    |  | -        |
|           |               |  |          |
| Select    | Cancel        |  |          |

- 10. Click on the status results to highlight the correct status of the condition and then click on the Select button to choose that status.
- 11. Click Save at the bottom of the page in order for the problem to be saved in the system.

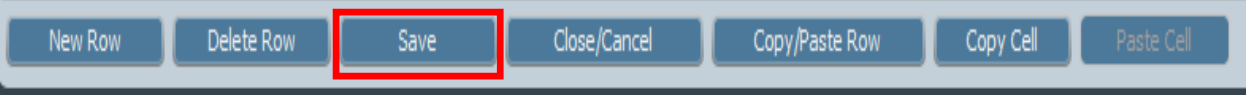

- 12. If more problems need to be entered, repeat steps 6 to 9 to add more rows.
- 13. When complete, click Save at the bottom of the page.
- 14. Then click Close/Cancel.
- 15. You must confirm the rows are valid by clicking yes to the following pop-up.

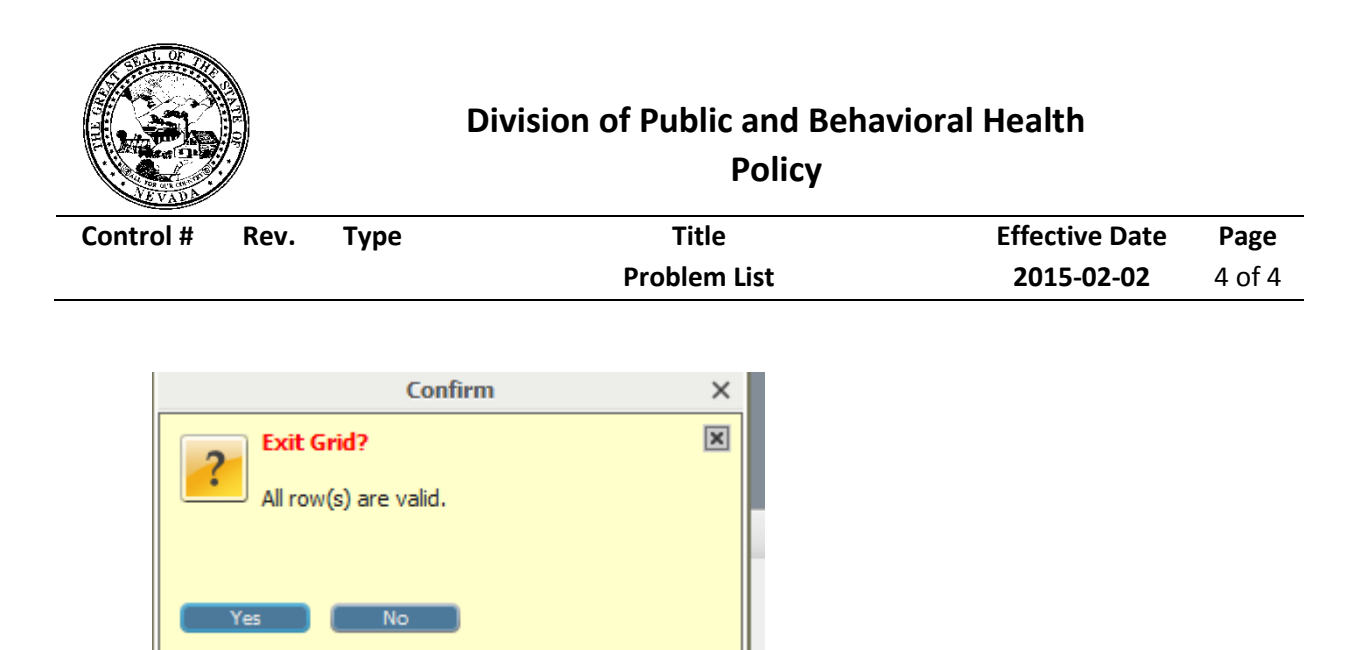

- 16. Once you have returned to the Problem List's main screen you have the other option to View Problems.a. A report will generate showing the client's problems.
- 17. When all problems have been entered and verified, click Submit on the upper left hand corner of the screen to save the data.
  - a. The Problem List will then be filed and the form will close.

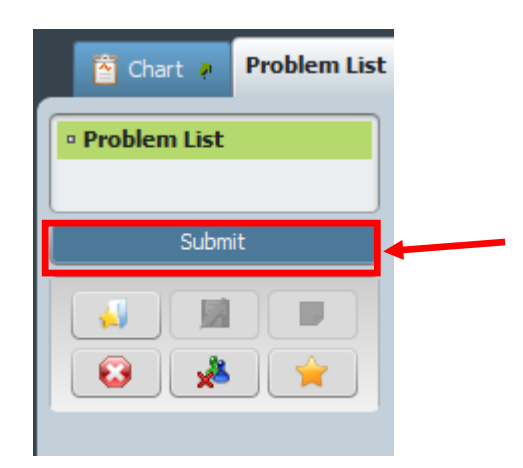